#### MANUAL BOOK

#### UPLOAD PRODUK HUKUM DESA PADA WEBSITE JDIH KABUPATEN BATANG

1. Buka website JDIH Kabupaten Batang dengan URL jdih.batangkab.go.id. Selanjutnya pilih menu Login sebelah kanan atas.

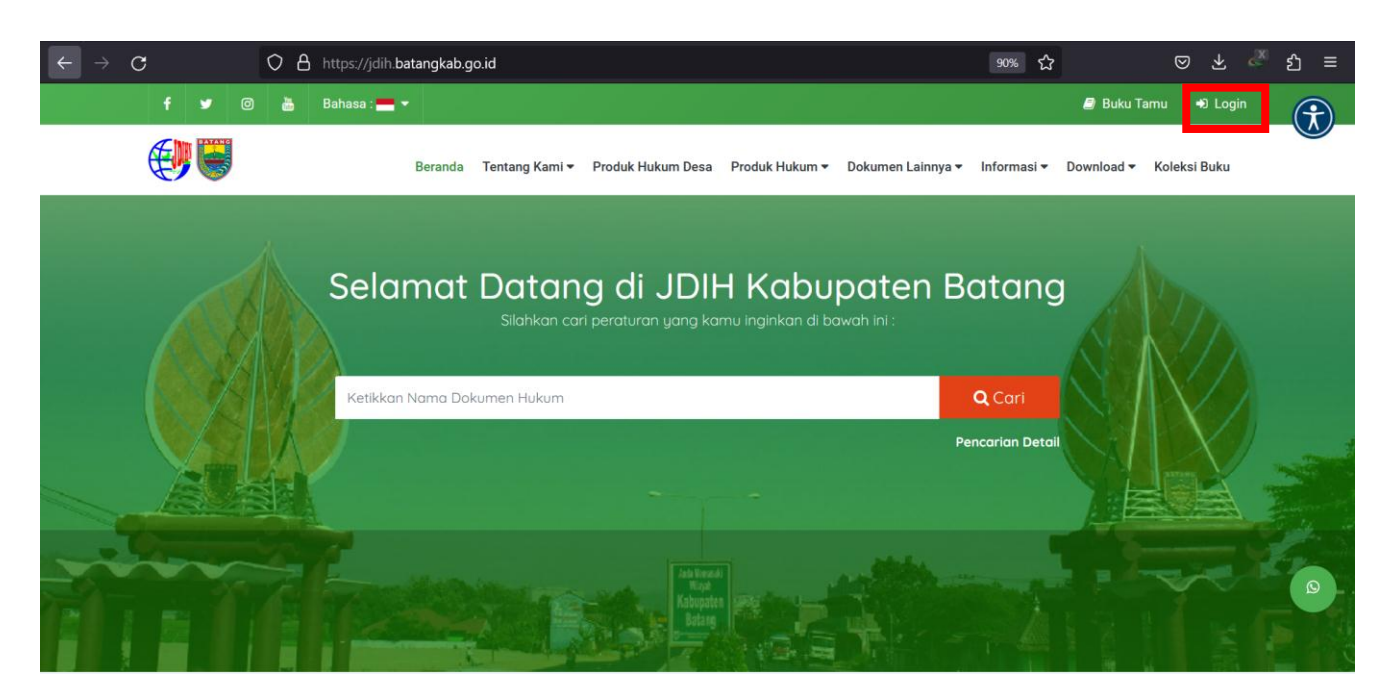

2. Login dengan username dan password masing-masing desa.

|                                                    | O) Username                 |
|----------------------------------------------------|-----------------------------|
| Jaringan Dokumen                                   | A Password                  |
| Dan Informasi Hukum<br>Pemerintah Kabupaten Batang | 9067 d <sup>4</sup> Captcha |
|                                                    | →] Masuk                    |

3. Pilih menu Produk Hukum Desa - > pilih menu "Unggah Produk Hukum Desa "

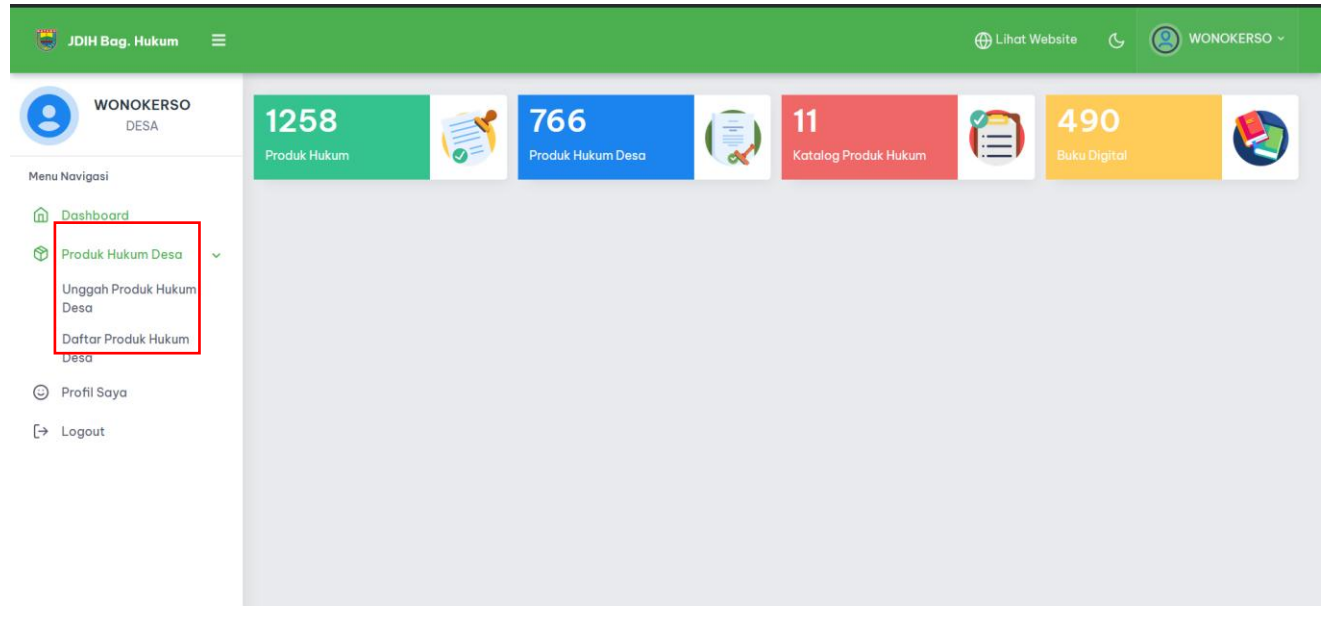

## MANUAL BOOK UPLOAD PRODUK HUKUM DESA PADA WEBSITE JDIH KABUPATEN BATANG

4. Akan menampilkan halaman Form Input Produk Hukum Desa

| DESA                        | Kode Produk Hukum          | Kategori               | Tanggal Penetapan                        |               | Tanggal Pengundangan    |   |  |
|-----------------------------|----------------------------|------------------------|------------------------------------------|---------------|-------------------------|---|--|
|                             | PHD0000790                 | Pilih Kategori         | <ul> <li>Input Tgl. Penetapan</li> </ul> | 曲             | Input Tgl. Pengundangan | 曲 |  |
| nu Navigasi                 | Kecamatan                  | Desa/Kelurahan         | Status Peraturan                         |               | Status Terbit           |   |  |
| Dashboard                   | Limpung                    | Input Desa             | Pilih Status Peraturan                   | Ŧ             | Pilih Status Terbit     | * |  |
| ) Produk Hukum Desa 🗸 🗸     | Judul Produk Hukum         |                        | File Produk Hukum                        |               |                         |   |  |
| Unggah Produk Hukum<br>Desa | Input Judul Produk Hukum   |                        |                                          |               |                         |   |  |
| Daftar Produk Hukum         | Tentang Produk Hukum       |                        |                                          |               |                         |   |  |
| Desa                        | Input Tentang Produk Hukum |                        | Letakk                                   | an file disir | ni atau klik area ini   |   |  |
| Profil Saya                 |                            |                        | 11.                                      |               |                         |   |  |
| → Logout                    | Nomor Produk Hukum         | Penandatangan          |                                          |               |                         |   |  |
|                             | Input Nomor Produk Hukum   | Pilih Penandatangan    | ** File harus berekstensi PDF            |               |                         |   |  |
|                             | Tahun Terbit               | Tempat Penetapan       |                                          |               |                         |   |  |
|                             | Pilih Tahun                | Input Tempat Penetapan |                                          |               |                         |   |  |
|                             |                            |                        |                                          |               |                         |   |  |

: Pilih Sesuai dengan Peraturan (Perdes, Perkades, SK Kades) A. Kategori : diisikan judul peraturan (contoh: Rencana Kerja Pemerintah B. Tentang produk hukum Desa) C. Nomor Produk Hukum : diisikan nomor peraturan saja, (contoh: 6) D. Penandatangan : diisikan sesuai tanda tangan Kepala Desa E. Tahun Terbit : diisikan Tahun terbit sesuai peraturan yang ditetapkan F. Tanggal Penetapan & Pengundangan: diisikan tanggal sesuai peraturan yang telah ditetapkan G. Status Peraturan : diisikan apakah peraturan masih berlaku, tidak berlaku atau dibuah H. Status Terbit : diisikan pilih "DRAFT" Ι. File : File upload atau unggah wajib extensi .pdf yang sudah dibuatkan "Salinan sesuai dengan aslinya"

Selanjutnya pilih tombol "UNGGAH PRODUK HUKUM"

5. Selanjutnya Pilih Menu "Daftar Produk Hukum Desa" melihat daftar produk hukum desa yang sudah diupload.

| 📮 JDIH Bag. Hukum 🛛 🚍                                       |                                    |                                                             |                         |           |          | ⊕ Lihat Website C     | () TEG    | ALSARI ~ |
|-------------------------------------------------------------|------------------------------------|-------------------------------------------------------------|-------------------------|-----------|----------|-----------------------|-----------|----------|
| TEGALSARI<br>DESA                                           | Menampilkan 25 baris               |                                                             |                         |           |          | Cari :                |           |          |
| ·                                                           | No Kelola 💷 Judul                  | 11 Tentang                                                  | <sup>↑↓</sup> No./Tahun | 1. Desa   | †↓ Kec   | 🕕 Tgl. Pengundangan 🕯 | Status 💷  | Status   |
| Menu Navigasi                                               | 1 Detail >> Peraturan Desa         | ANGGARAN PENDAPATAN DAN BELANJA DESA TEGALSARI TAHUN ANGGAR | No 2 Tahun 2019         | Tegalsari | Kandeman | 28 Februari 2019      | Berlaku   | RILIS    |
| Dashboard                                                   | 2 Detail > Peraturan Desa          | ANGGARAN PENDAPATAN DAN BELANJA DESA TAHUN ANGGARAN 2018    | No 7 Tahun 2017         | Tegalsari | Kandeman | 27 Desember 2017      | Berlaku   | RILIS    |
| 🕅 Produk Hukum Desa 🗸 🗸                                     | 3 Detail > Peraturan Desa          | ANGGARAN PENDAPATAN DAN BELANJA DESA TAHUN ANGGARAN 2017    | No 9 Tahun 2016         | Tegalsari | Kandeman | 30 Desember 2016      | Berlaku   | RILIS    |
| Dagtar Produk Inkulin<br>Deso<br>② Profil Saya<br>(⇒ Logout | Menampilkan 1 sampai 3 dari 3 data |                                                             |                         |           |          |                       | revicus 1 | Next     |

# MANUAL BOOK UPLOAD PRODUK HUKUM DESA PADA WEBSITE JDIH KABUPATEN BATANG

6. Menu "Profil Saya" untuk melihat profil pengguna dan mengubah password.

| 🥃 JDIH Bag. Hukum 🗮                                             |                                                                                                    | tihot Website & 🕑 TEGALSARI |
|-----------------------------------------------------------------|----------------------------------------------------------------------------------------------------|-----------------------------|
| TEGALSARI<br>DESA                                               | tegalsari                                                                                                    | Ubah Password               |
| Menu Navigasi                                                   | DESA                                                                                                    | Username                    |
| Dashboard                                                       | 🖪 tegalsari                                                                                                    | tegalsari                   |
| <ul> <li>Produk Hukum Desa &gt;</li> <li>Profil Saya</li> </ul> | CEGALSARI     KANDEMAN     Kondeman     Kondeman     Kandeman     Kondeman     Kondeman | Password Lama               |
|                                                                 |                                                                                                    | Masukkan Passward Lama Anda |
|                                                                 |                                                                                                    | Password Baru               |
| L→ Logout                                                       |                                                                                                    | Masukkan Password Baru      |
|                                                                 |                                                                                                    | Ulangi Password             |
|                                                                 |                                                                                                    | Ulangi Password Baru        |
|                                                                 |                                                                                                    | O Ubah Password             |
|                                                                 |                                                                                                    |                             |
|                                                                 |                                                                                                    |                             |
|                                                                 |                                                                                                    |                             |

### Jaringan Dokumentasi dan Informasi Hukum (JDIH) merupakan suatu sistem pendayagunaan bersama peraturan perundang-undangan dan bahan dokumentasi hukum lainnya secara tertib, terpadu dan berkesinambungan sebagai sarana pemberian pelayanan informasi hukum yang mudah, murah, cepat dan akurat.